### Graduate Program in Education eportfolio, using Google Sites

- The following directions will guide you through the process for creating a copy of the Graduate Program in Education e-portfolio template, so that you can build your personalized e-portfolio.
- Part II will explain how to copy your personalized e-portfolio to your personal g-mail account for permanent archive, should you wish to retain your portfolio beyond your time at Messiah College.

## Open your browser and go to www.google.com

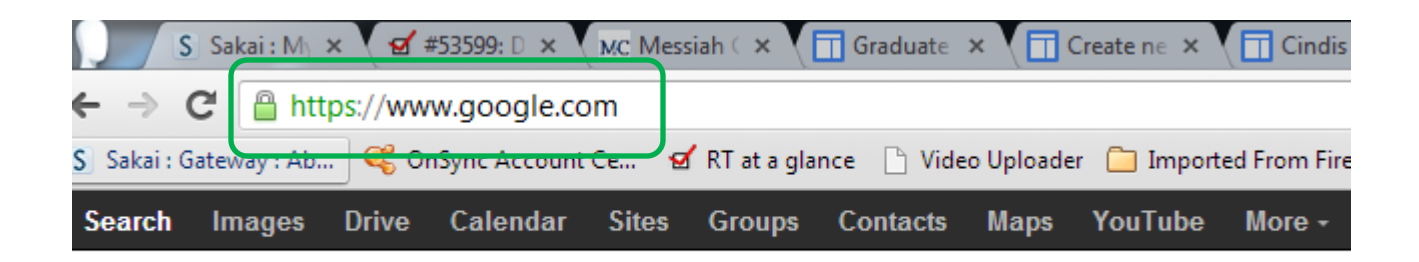

#### Click <Sign in>

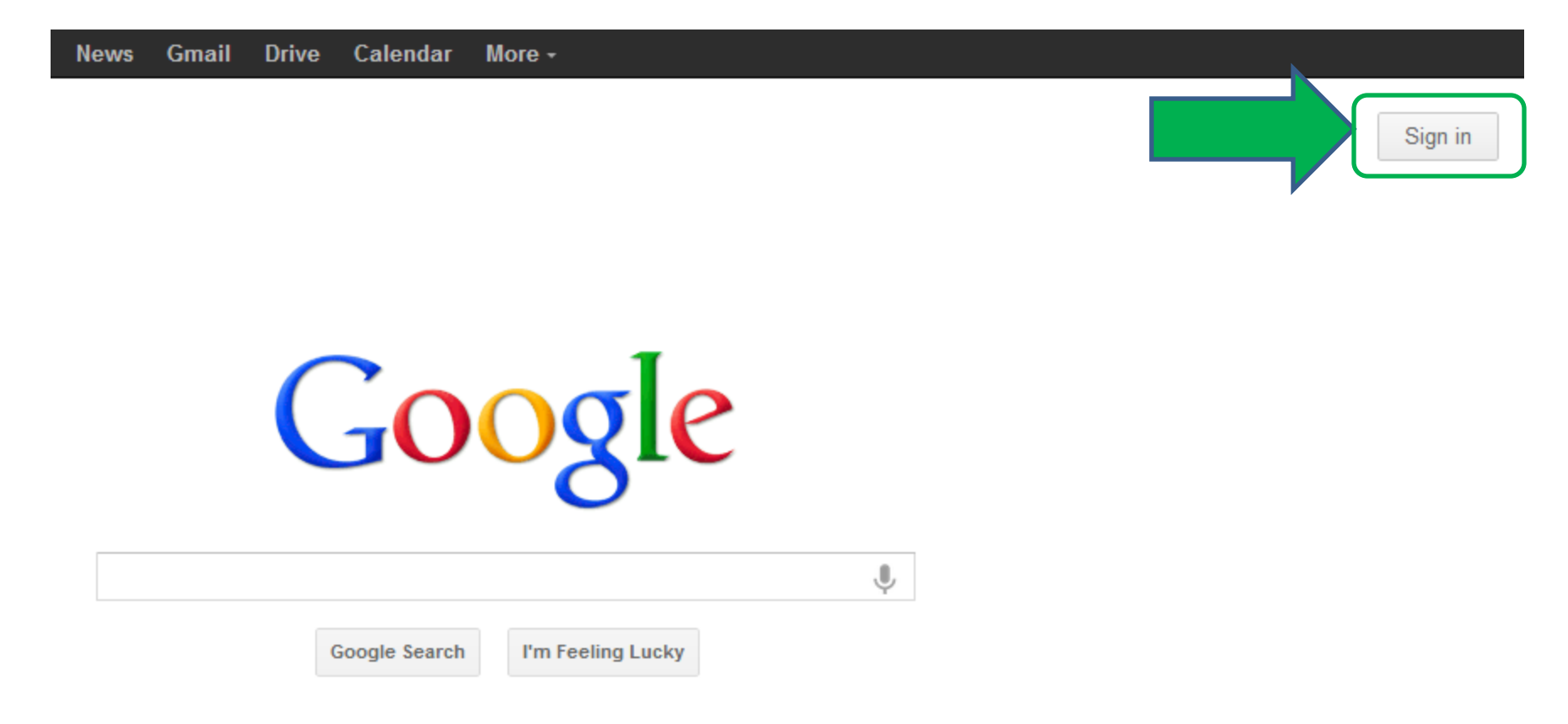

## Enter your Messiah log in Do not enter a password Click <Sign in>

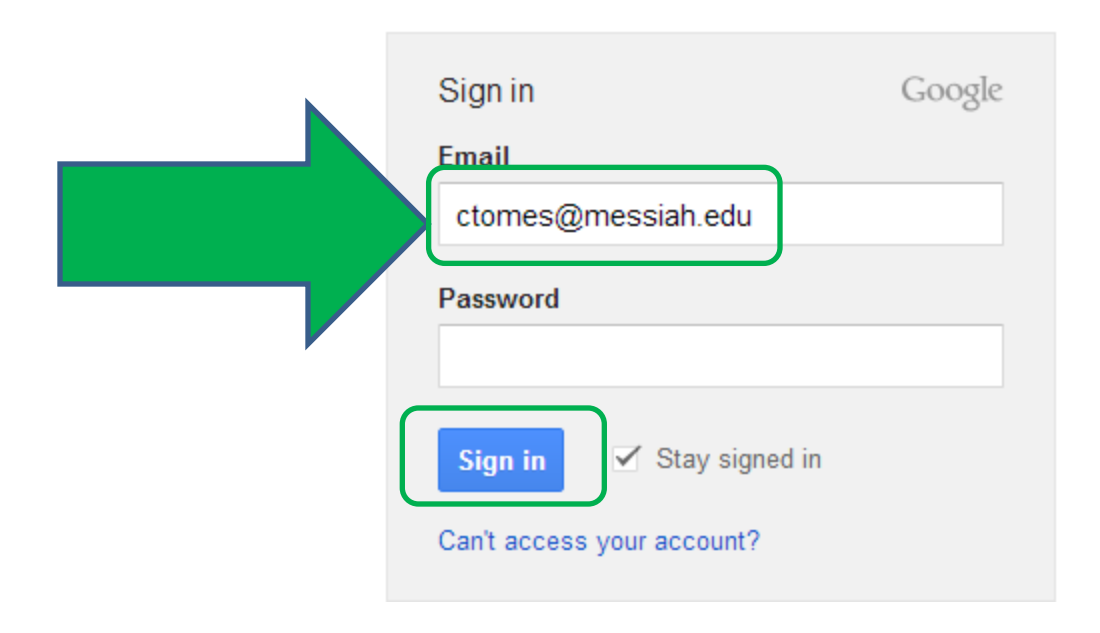

## Now use your Messiah Credentials

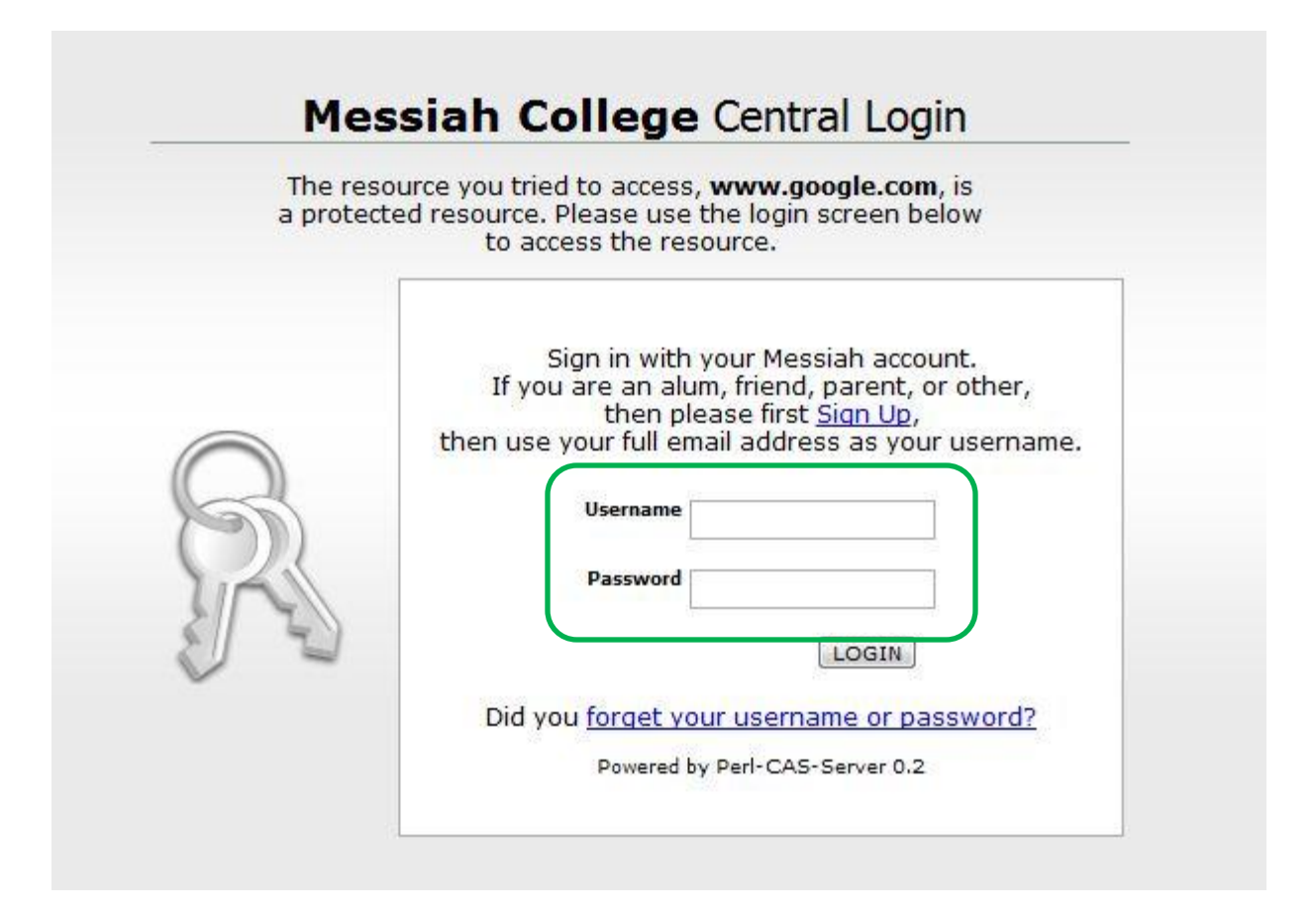

#### Click <Sites>

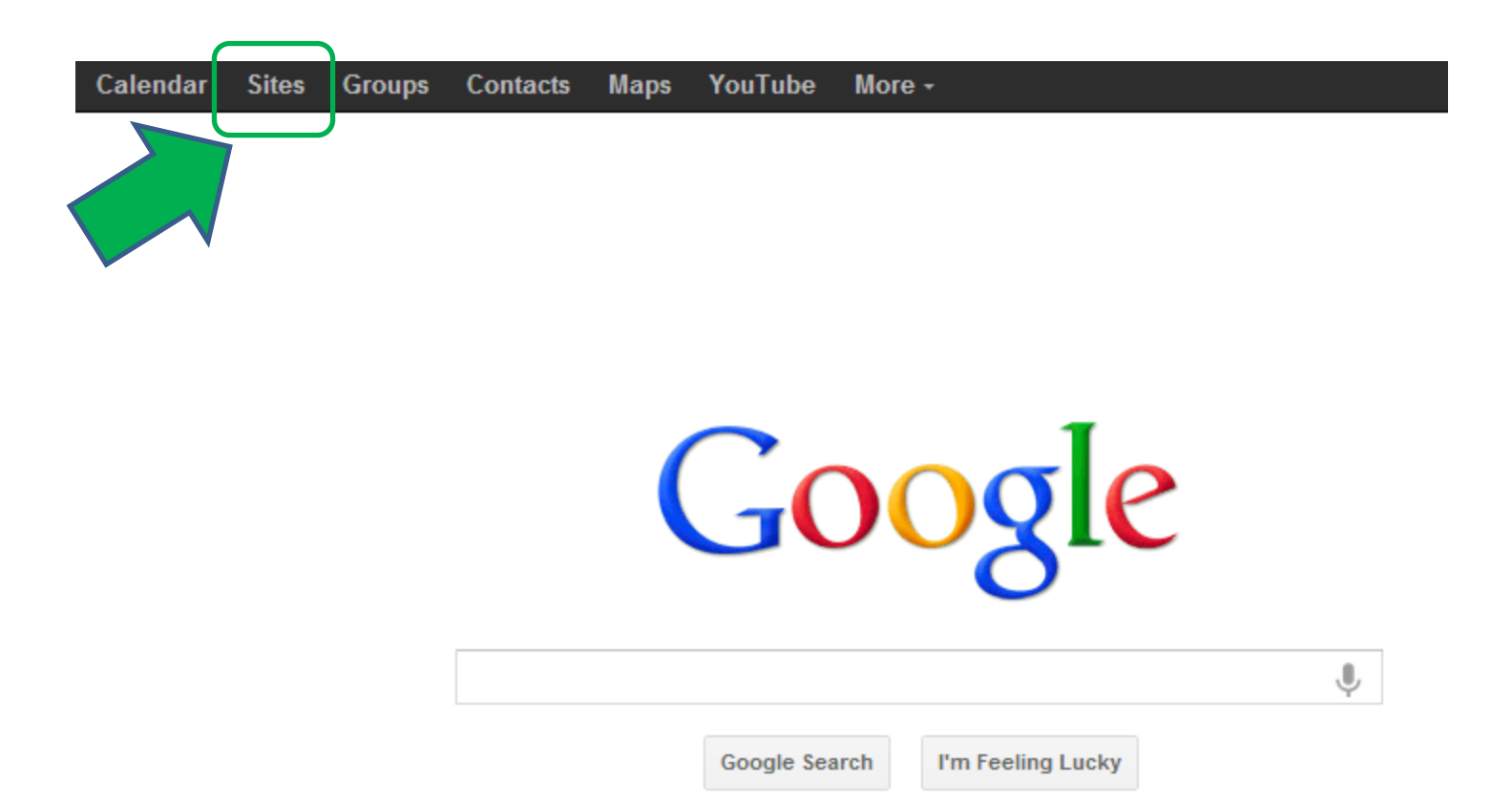

#### Click <Browse Sites>

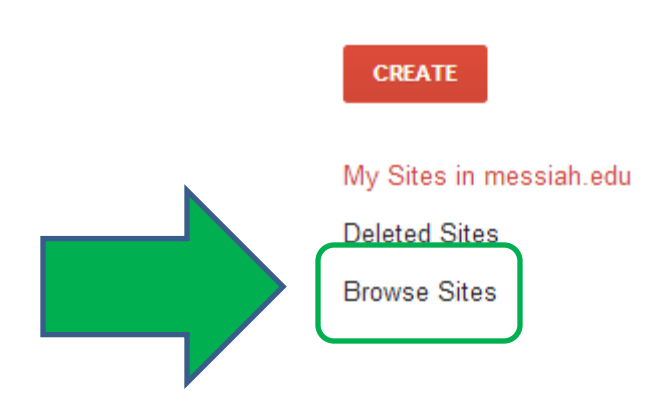

#### Click <Education>

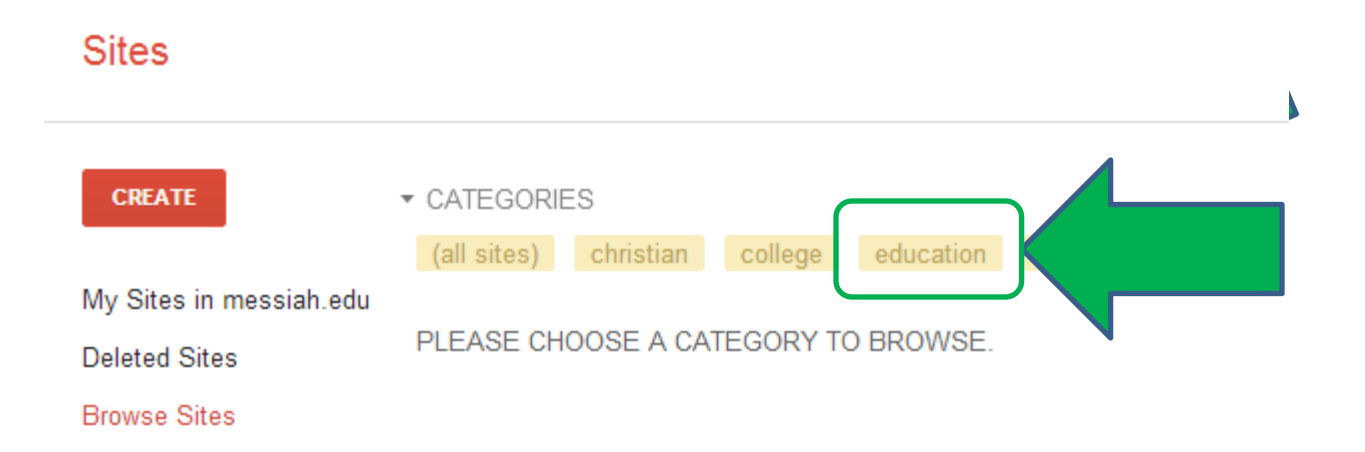

### Click on the template to use it

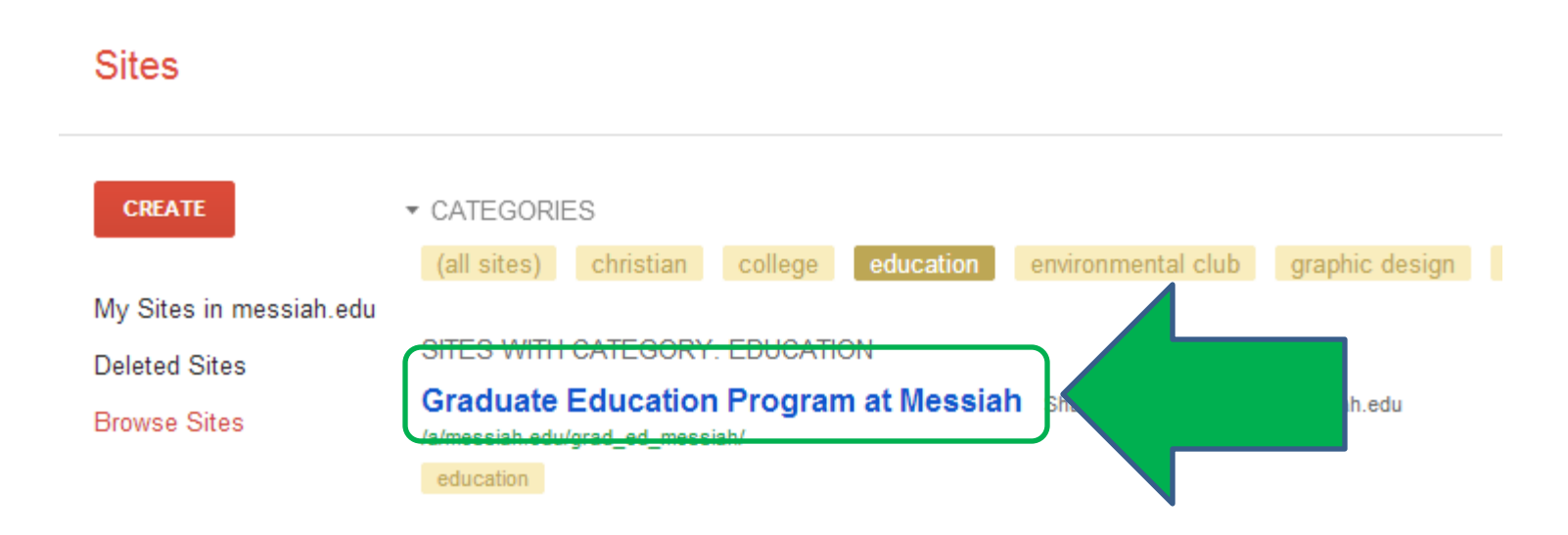

#### Click <Use this template>

This site is in the Template Gallery. Any changes you make will be visible to all users. Use this template

your name here Updated Dec 17, 2012, 7:30 AM

## Enter a name for your portfolio and click <Create>

| MESSIAH<br>COLLEGE. | Search my sites                                       |                                          |                                   |
|---------------------|-------------------------------------------------------|------------------------------------------|-----------------------------------|
| Sites               | CREATE                                                | I                                        |                                   |
|                     | Select a template to use                              | e:                                       |                                   |
|                     |                                                       |                                          | Browse the<br>gallery for<br>more |
|                     | Blank template                                        | Graduate Education<br>Program at Messiah |                                   |
|                     | Name your site:                                       |                                          |                                   |
|                     | Site location - URLs can on https://sites.google.com/ | only use the following characters: -,,   | A-Z,a-z,0-9                       |

### Go to My Sites

| Search             | Images               | Drive   | Calendar                     | Sites                  | Groups                        | Contacts        | Maps        | YouTube I      |
|--------------------|----------------------|---------|------------------------------|------------------------|-------------------------------|-----------------|-------------|----------------|
|                    | IESSIA<br>OLLEG      | H<br>Æ. | Search m                     | y sites                |                               |                 |             |                |
| Sites              |                      |         |                              |                        |                               |                 |             |                |
| CREA               | TE                   |         | Cindis Co<br>/a/messiah.edu/ | py Gra                 | <b>d Ed</b> Sha<br>y-grad-ed/ | red with everyo | one in mess | siah.edu       |
| My Site<br>Deleted | s in messia<br>Sites | h.edu   | Cynthia To                   | omes e<br>/cynthia-tor | Portfolio<br>mes-eportfolio   | Shared with     | everyone i  | in messiah.edu |
| Browse             | Sites                |         |                              |                        |                               |                 |             |                |

## Click on your copy of the template

| Search  | Images         | Drive   | Calendar        | Sites       | Groups                    | Contacts        | Maps        | YouTube I     |
|---------|----------------|---------|-----------------|-------------|---------------------------|-----------------|-------------|---------------|
|         | ESSIA<br>OLLEG | H<br>Æ. | Search m        | y sites     |                           |                 |             |               |
| Sites   |                |         |                 |             |                           |                 |             |               |
| CREA    | TE             |         | Cindis Co       | py Gra      | <b>d Ed</b><br>y grad od/ | red with everyo | one in mess | siah.edu      |
| My Site | s in messia    | h.edu   | Cupthia T       |             | Dortfolio                 |                 |             |               |
| Deleted | Sites          |         | /a/messiah.edu/ | cynthia-tor | nes-eportfolio            | Shared with     | everyone    | n messiah.edu |
| Browse  | Sites          |         |                 |             |                           |                 |             |               |

#### Use the <edit> button to make changes to your e-portfolio

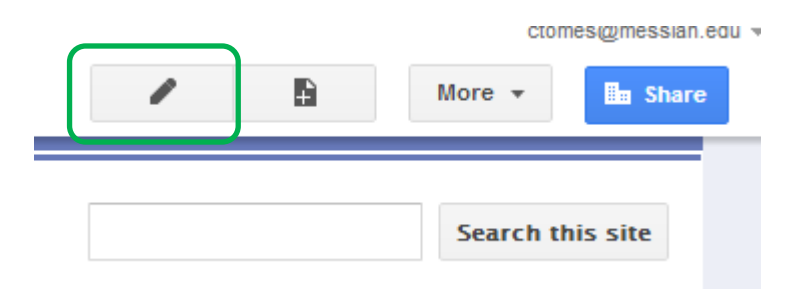

## Part II Copy your site to your personal g-mail account

#### Click <More> and then <Sharing and Permissions>

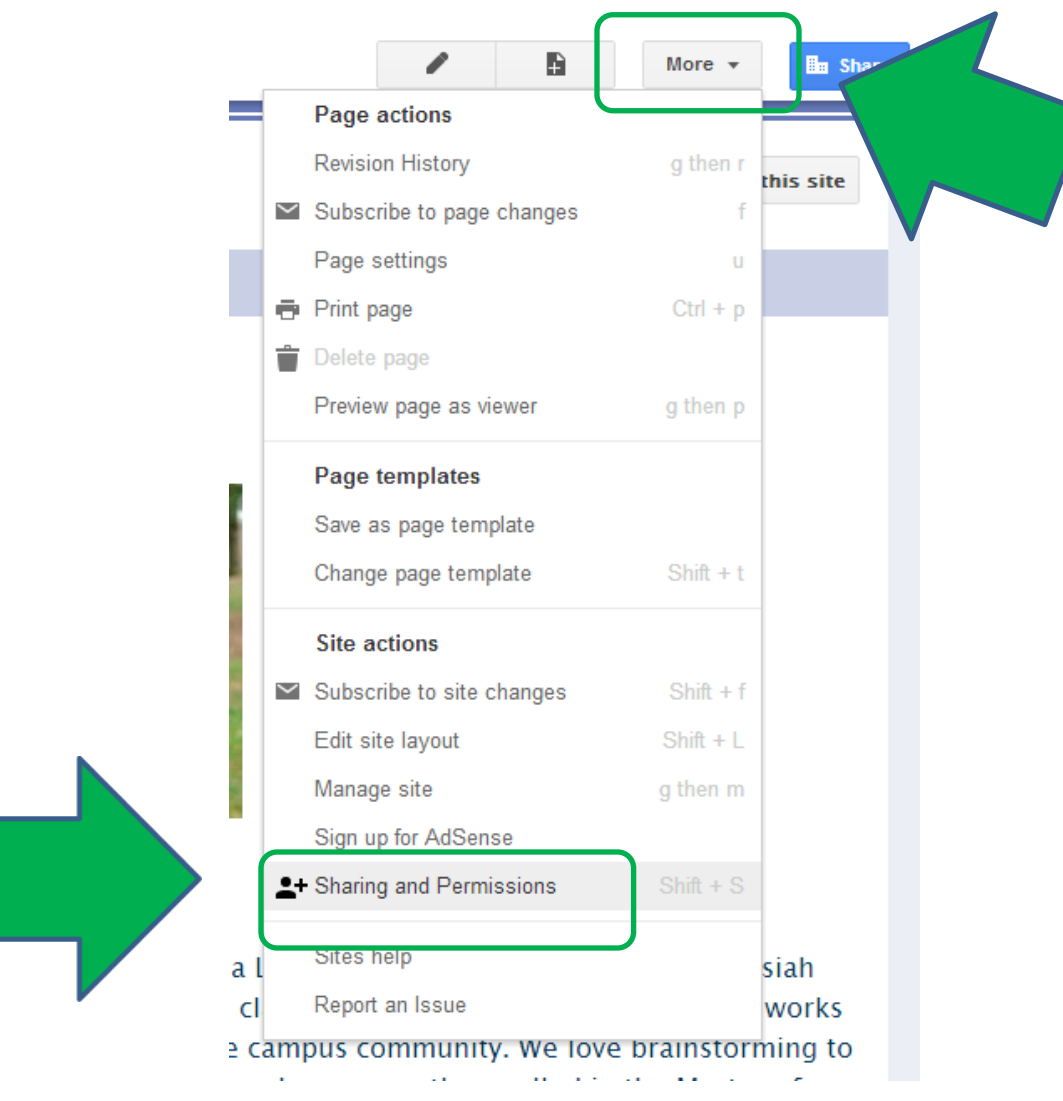

## Add your personal g-mail account

| Who I | has access                                                     |            |   |
|-------|----------------------------------------------------------------|------------|---|
|       | Messiah College<br>People at Messiah College can find and view | Change     |   |
|       | Cynthia Tomes (you) ctomes@messiah.edu                         | Is owner 🔻 | × |
| P     | Cindi Tomes cindi.jane.tomes@gmail.com                         | Is owner 👻 | × |
| *     | Nancy Patrick npatrick@messiah.edu                             | Can edit ▼ | × |
| •     | Allyson Patton apatton@messiah.edu                             | Can edit 💌 | × |

 $\boldsymbol{V}$ 

### Change role to Owner

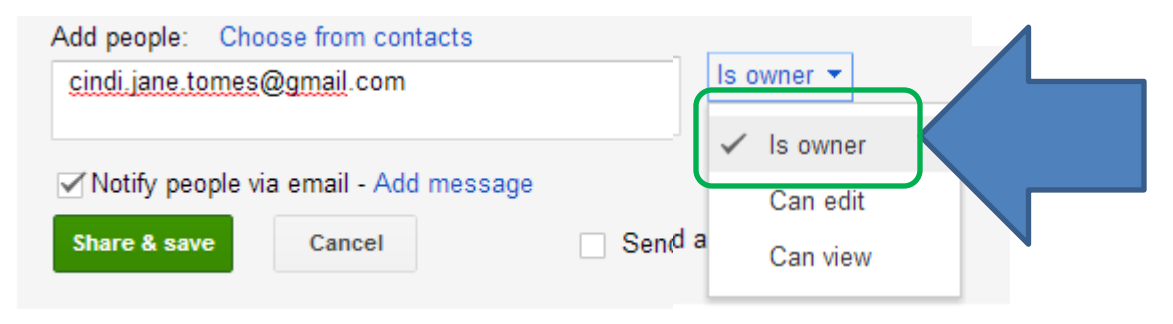

Only the owner can change the permissions.

#### Share your portfolio

cindi.jane.tomes@gmail.com is not in the Google Apps organization that this item belongs to. Are you sure you would like to share with this address?

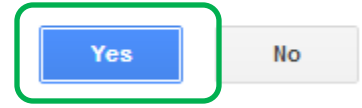

#### Log out of your Messiah g-mail account and log into your personal g-mail account.

Look for this email and click the link

| grad_ed_messiah (cindi.jane.tomes@gmail.com)                  | Inbox x |                   | ē          |   |
|---------------------------------------------------------------|---------|-------------------|------------|---|
| Cynthia Tomes (Google Sites)<br>to me 📼                       |         | 9:34 AM (1 minute | e ago) 📩 🔸 | Ŧ |
| I've shared an item with you.                                 |         |                   |            |   |
| Google Sites makes creating and sharing a group website easy. |         | Google            |            |   |

# You can rename the site and then click <Copy>

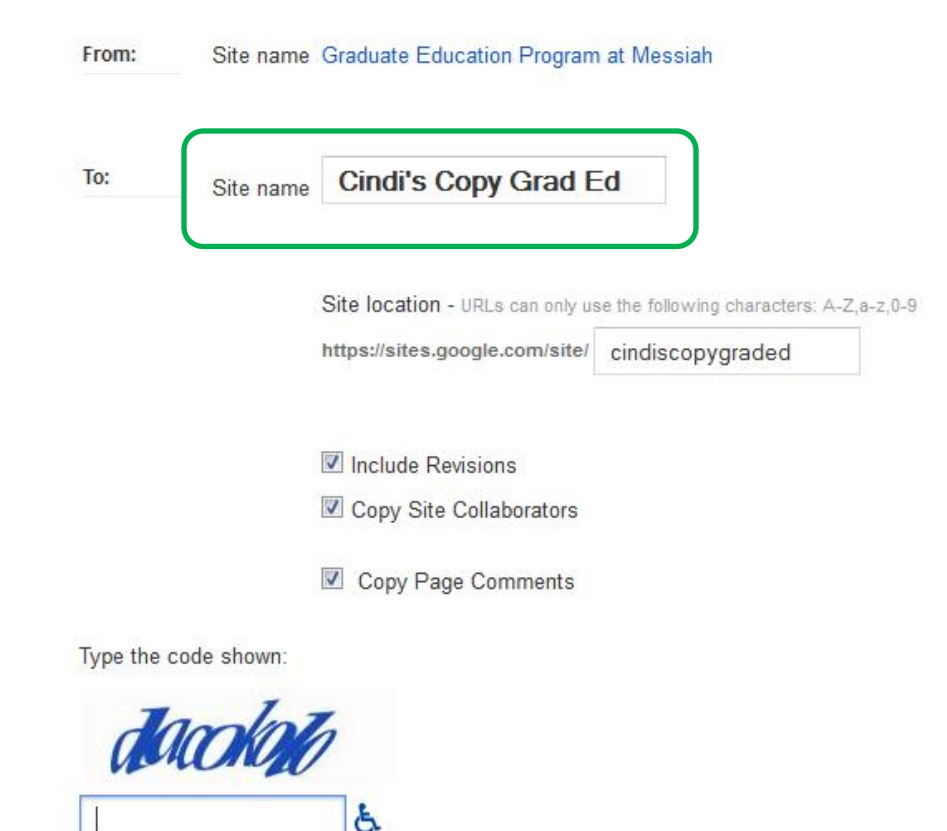

# The site will then appear in the sites for your personal g-mail account.

| +Cindi  | Search  | Images | Maps                             | Play    | YouTube    | News              | Gmail      | Driv |
|---------|---------|--------|----------------------------------|---------|------------|-------------------|------------|------|
| Go      | ogle    |        | Search                           | my site | es         |                   |            |      |
| Sites   | i       |        |                                  |         |            |                   |            |      |
| CREA    | ATE .   |        | Cindi's                          | Copy (  | Grad Ed    | Shared with       | n 7 people |      |
| My Site | es      |        | education                        |         |            |                   |            |      |
| Deleted | l Sites |        | <b>zGlobal</b><br>/site/globalla | Langu   | lage Share | ed with 9 pe<br>/ | ople       |      |